## Android

1. 連線至「eduroam」

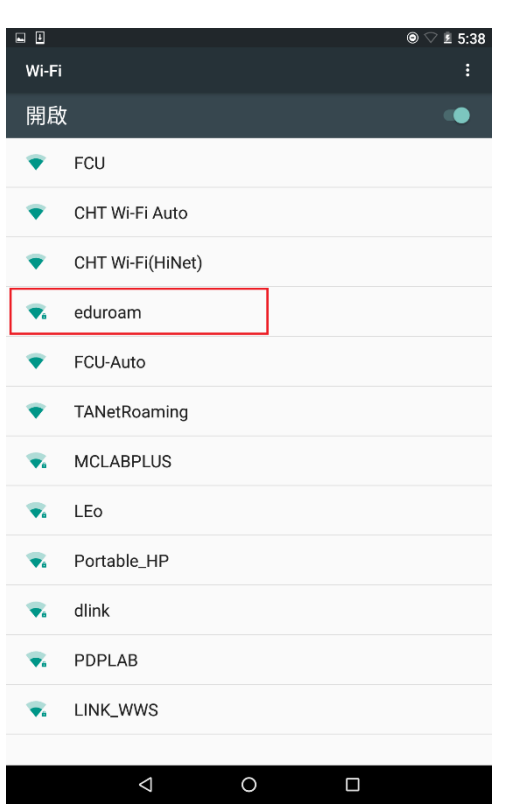

- 2. 填寫以下資訊
- 「EAP 方法」選擇「PEAP」
- 「階段2驗證」選擇「GTC」
- 「身分」教職員輸入完整

MyMail 帳號 (ex.

xxxx@fcu.edu.tw) · 學生輸入完

整 o365 帳號 ( ex.

xxxx@o365.fcu.edu.tw)

- 密碼輸入 NID 密碼
- 3. 送出資料開始連線作業

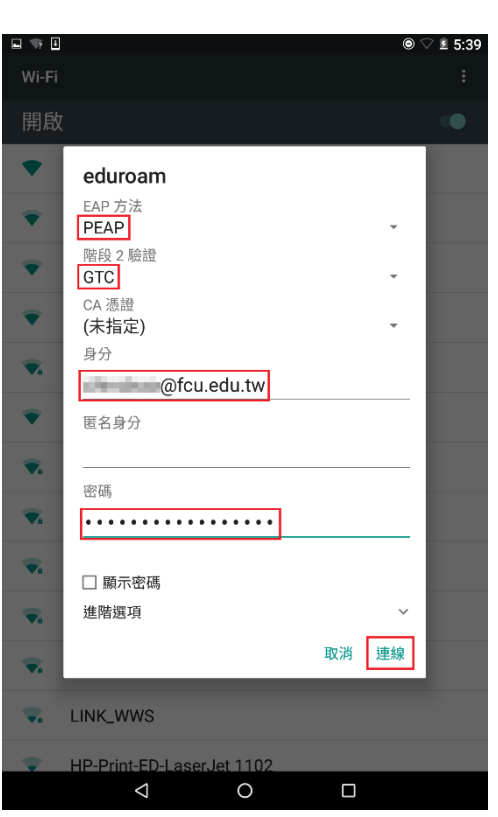

## iOS

1. 連線至「eduroam」

2. 信任憑證。

- 3. 填寫以下資訊
- 教職員帳號輸入完整 MyMail 帳

號 ( ex. <u>xxxx@fcu.edu.tw</u> )

● 學生帳號輸入完整 o365 帳號

( ex. <u>xxxx@o365.fcu.edu.tw</u> )

- 密碼輸入 NID 密碼
- 4. 送出資料開始連線作業

| 無 SIM                                                                                                    | ŧ     |      |      | 17:16       |                |    | 66         | 6% <b>=</b> D•           |
|----------------------------------------------------------------------------------------------------|-------|------|------|-------------|----------------|----|------------|--------------------------|
| <b>く</b> 設                                                                                                    | 定     |      | ١    | Ni-F        | i              |    |            |                          |
|                                                                                                    | Wi-Fi |      |      |             |                |    |            |                          |
| 選擇                                                                                                    | 網路…   |      |      |             |                |    |            |                          |
|                                                                                                    | СНТ   | Wi-F | i Au | uto         |                |    | ¢          | i                        |
|                                                                                                    | СНТ   | Wi-F | i(Hi | Net)        |                |    | ÷          | i                        |
| L                                                                                                    | edur  | bam  |      |             |                | -  | • ?        | i                        |
|                                                                                                    | FCU   |      |      |             |                |    | ÷          | í                        |
|                                                                                                    | l     |      |      |             | ( <del>,</del> | i  |            |                          |
| ISLab 🔒 🤶                                                                                                    |       |      |      |             |                |    |            | i                        |
| TANetRoaming                                                                                                    |       |      |      |             |                |    | ( <b>?</b> | i                        |
|                                                                                                    | 其他·   |      |      |             |                |    |            |                          |
| Securelogin.arubanetworks.com<br>GeoTrust Global CA<br>内未驗證 使受   満株題 原型   道道 用戶端認題 第三日 2017/8/11 下午12:40:59   更多詳細資訊 > |       |      |      |             |                |    |            |                          |
| 無 SIM                                                                                                    | ŧ     |      | -    | 17:18       |                |    | 66         | 5% <b>=</b> D            |
| 取消                                                                                                    |       | 輸入   | 輸    | uroam<br>入密 | 碼              | 密碼 |            | 加入                       |
| 使用者名稱 @fcu.edu.tw                                                                                                    |       |      |      |             |                |    |            |                          |
| 密碼    ●●●●●●●●●●●●                                                                                                    |       |      |      |             |                |    |            |                          |
|                                                                                                    |       |      |      |             |                |    |            |                          |
| qwertyuiop                                                                                                    |       |      |      |             |                |    |            |                          |
| а                                                                                                    | S     | d    | f    | g           | h              | j  | k          | Ι                        |
| 仑                                                                                                    | z     | x    | С    | V           | b              | n  | m          | $\langle \times \rangle$ |

.?123

space

return

## Windows 7/8/8.1/10

- 1. 下載並安裝「GTC 驗證套件」
- 註一:安裝程式有分 64/32 位元

不清楚您的作業系統版本嗎?

## 請參考微軟線上說明文件

- <u>http://windows.microsoft.com/zh-</u> tw/windows7/find-out-32-or-64-bit
- 註二:詳細安裝方式:Next 點到
- 底,沒有 Next 就點 Finish。

2. 下載並執行「自動設定檔」

註:下載並執行後看到黑畫面即

可輸入任意鍵或空白鍵離開

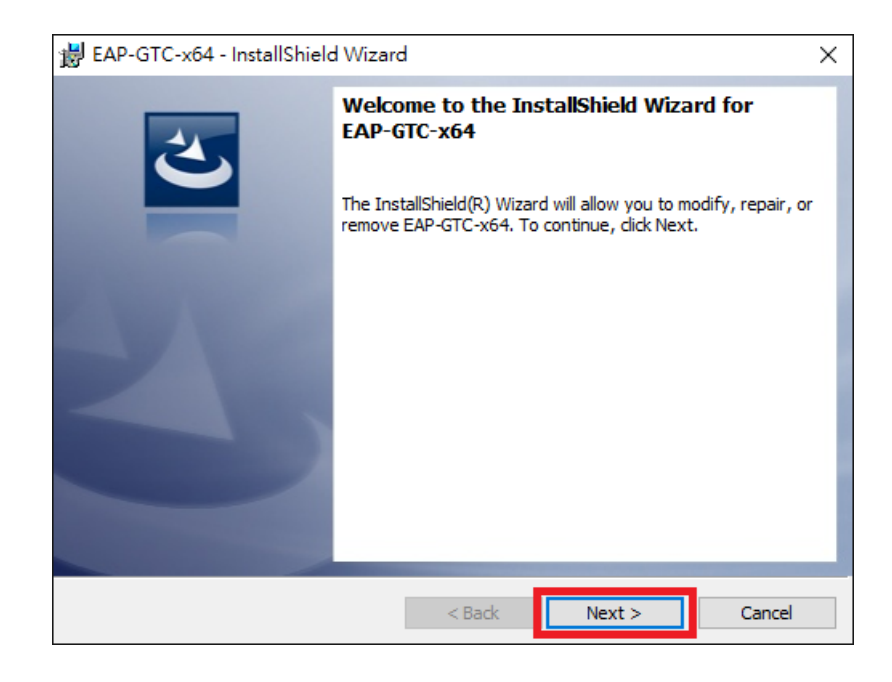

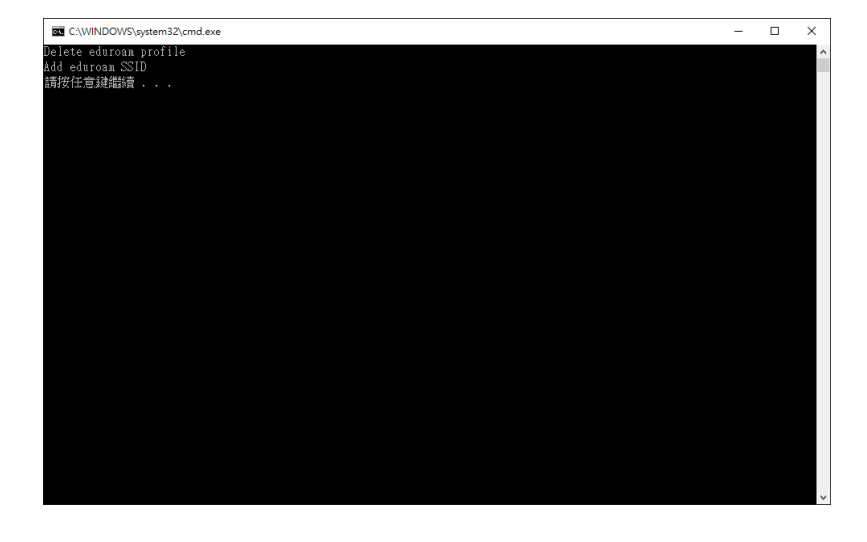

3. 連線至「eduroam」

在彈出的登入視窗中填寫以下資料

● 「User name」教職員輸入完整 MyMail 帳號 (ex. xxxxxx@fcu.edu.tw), 學生輸入完整

o365 帳號 ( ex. <u>xxxx@o365.fcu.edu.tw</u> )

● 「Password」輸入 NID 密碼

請參考下方示意圖

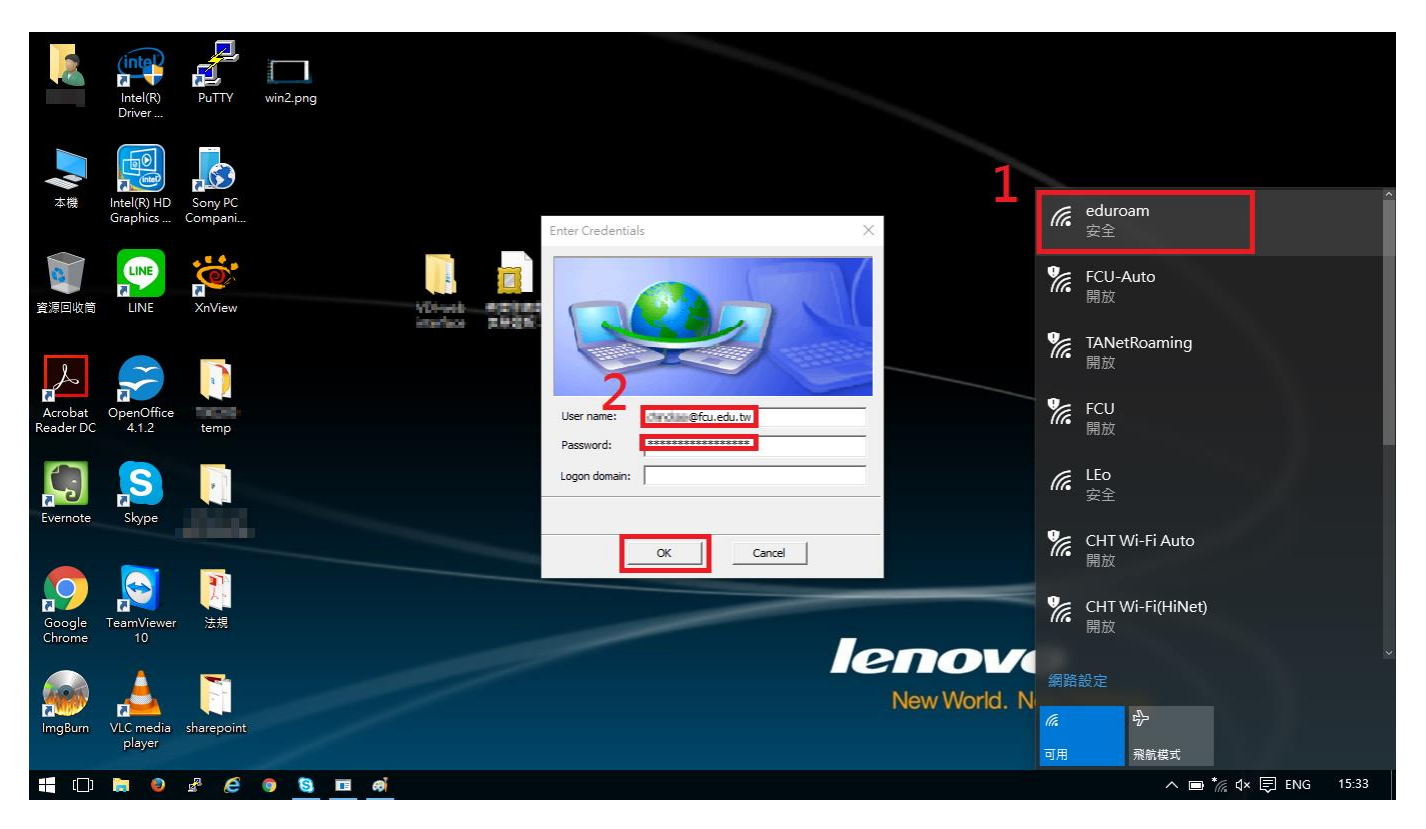

4. 送出資料開始連線作業